# Roteiro - Grade de população a partir dos dados CNEFE

**Objetivo**: realocar/estimar a população do setor censitário em unidades de grade (células) a partir das informações de domicílios da base do CNEFE

- Baixar e instalar o TerraView
- Baixar e descompactar os dados do arquivo APA\_MRPS.zip

# **Tutorial**

- Carregar TerraView

- Criar um Banco de dados MRPS

## 1) Arquivo- Importar Dados

- Arquivo: setoresCensitários.shp → OK
- Arquivo: **pontos.shp**  $\rightarrow$  OK
- Visualizar : "arrastar" o tema pontos para a vista setoresCensitarios

## 2) Plano de Informação - Criar células

- Referência: Plano: setoresCensitarios
- Novo Plano (unidades Metros)
  - ResX: 100 ResY: 100
- -Nome: grid100
- Visualizar
  - 🚺 Adicionar Tema: grid100

## 3) Criar Pl de pontos com endereços Tipo1 - domicílios

#### - selecionar Tema pontos

- Menu (botão da direita sobre pontos) Consulta por atributos
  - Atributo: ENDERECO\_5
  - Attribute Values 1 (ENDERECO\_5=1)
  - Nova Consulta
- Menu (botão da direita sobre pontos) Criar Plano a partir de Tema
  - Consultados
  - Nome: pontos\_1
  - OK
- Visualizar
  - 🚺 Adicionar Tema: pontos\_1

## 4) Plugins - Preenchimento de células 4.1 - Contar domicílios por células

- Tema: pontos\_1
- Operação: Contagem
- Próximo
  - Plano de Célula: grid100
  - Atributo: Ndomicnefe
  - OK

### 4.2 - Atribuir código do Setor para as células

- Tema: setoresCensitarios
- Operação: Classe Majoritária
- Atributo vetorial: CD\_GEOCODI
- Próximo
  - Plano de Célula: grid100
  - Atributo: codsetor
  - Valor default: 111111
  - OK

## 5) Importar e ligar tabela Setores Censitários 2010 IBGE

- Arquivo - Importar Tabela

- Informação do PLANO
- Arquivo
  - (ASCII Files \*.csv)
  - Nome: **SP\_v123.csv** → ABRIR
  - MSGS: ponto e virgula; cabeçalho; confira  $\rightarrow$  OK
- Informação do dado

- v003 -> TIPO: REAL -> Aplicar

- OK

#### - selecionar Tema grid100

- Menu (botão da direita sobre pontos) Ligar tabela externa
  - Tabela externa: SP\_v123
  - Arrastar o Cod\_setor até a coluna codsetor da tabela grid100
  - (cursor se modifica em 🖉) e soltar. A tabela grid100 será atualizada com os campos da tabela externa SP\_v123

## 6) Calcular o total de população por célula - grid

#### - selecionar Tema grid100

- Menu da tabela (botão da direita sobre os atributos da tabela grid100) → Adicionar Coluna
  - Tipo: REAL
  - Nome da Coluna: Popest
- Menu do atributo (botão da direita sobre o atributos **Popest**) → Alterar dados da coluna
  - Operação: Ndomicnefe \* V003
  - OK

## 7) Visualizar grade com valores de população estimada

## - selecionar Tema grid100

- Menu (botão da direita sobre grid100) → Editar Legenda...
  - Modo: Passos Iguais
  - Atributo: grid100.popest
  - Fatias: 10; Precisão: 1
  - Barra de cores: Temperatura
  - Aplicar

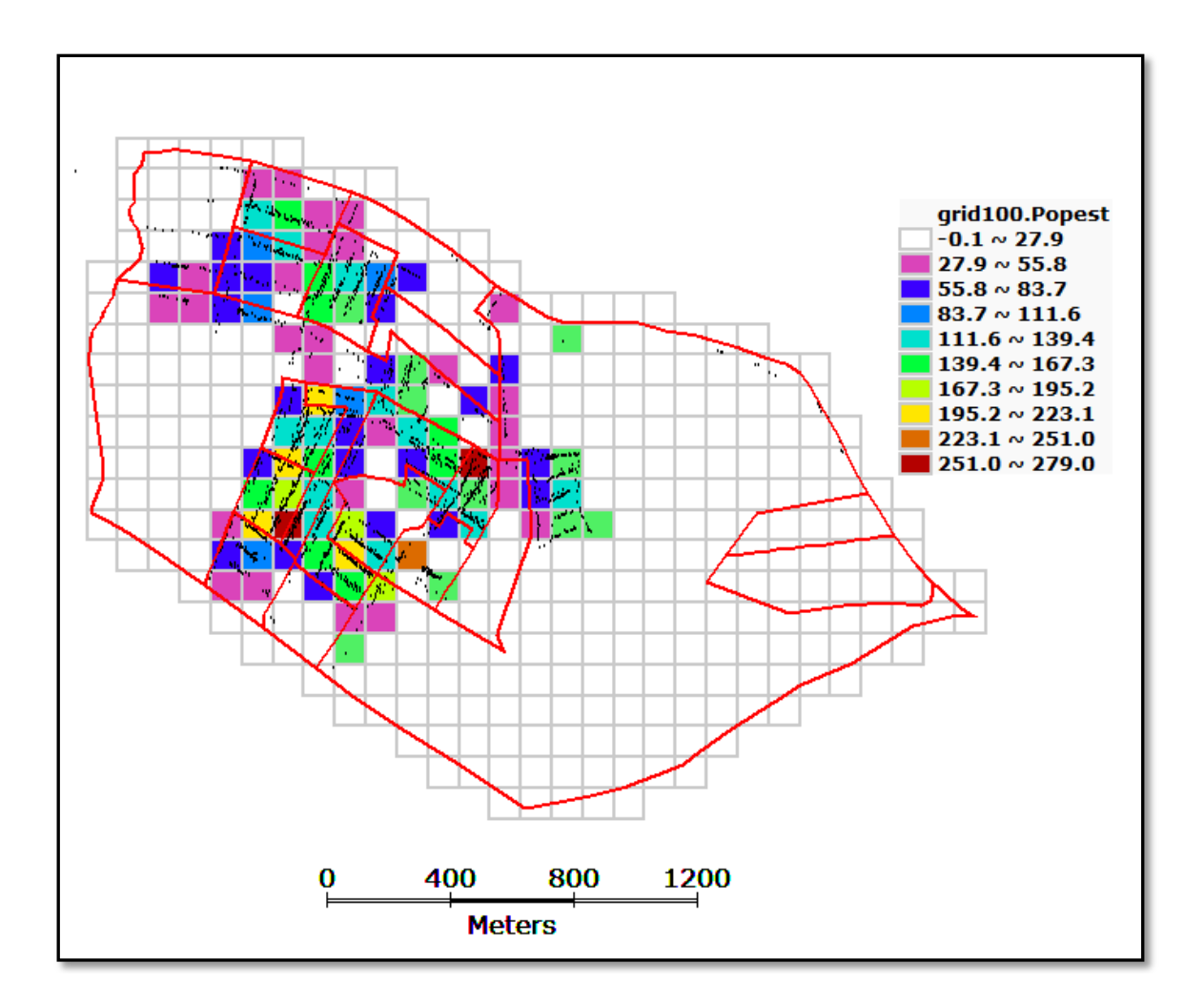